# 申报人账号操作指南

|          | 目      | 录 |   |
|----------|--------|---|---|
| 一、注册登录   |        |   | 1 |
| 1. 用户登录  |        |   | 1 |
| 2. 忘记密码  |        |   | 1 |
| 二、个人中心   |        |   | 1 |
| 1. 修改信息  |        |   | 1 |
| 三、项目申报   | •••••• |   | 2 |
| 1. 申报信息  |        |   | 2 |
| (1)填报申报书 |        |   | 2 |
| (2)修改申报书 |        |   | 3 |
| (3)下载申报书 |        |   | 4 |
| (4)上传申报书 |        |   | 4 |
| (5)提交申报书 |        |   | 4 |

### 一、注册登录

#### 1. 用户登录

用户账号由所在单位开通,获取账号信息后,访问平台 登录界面,输入账号、密码和验证码,点击"登录"。

| 欢迎登录    | - Co  |
|---------|-------|
| ▲ 手机号   |       |
| 用户名不能为空 |       |
| 合 密码    |       |
| 密码不能为空  |       |
| ◎ 验证码   | 3-1=? |
| 记住密码    | 忘记密码? |
| 登录      | 注册    |

2. 忘记密码

如忘记密码,请联系所在单位进行密码重置。

## 二、个人中心

### 1. 修改信息

点击页面右上角"个人中心",可进行个人信息、基本 资料和修改密码等信息修改。

| 人信息                                     |                     | 基本资料   |             |  |  |  |
|-----------------------------------------|---------------------|--------|-------------|--|--|--|
|                                         |                     | 基本资料   | 修改密码        |  |  |  |
| 0                                       |                     | * 用户昵称 | 黄雅琴         |  |  |  |
|                                         |                     | * 手机号码 | 13700000010 |  |  |  |
| 用户名称                                    | 13700000010         |        |             |  |  |  |
| ]手机号码                                   | 1370000010          | * 由除省  | 11@qq.com   |  |  |  |
| 9用户邮箱                                   | 11@qq.com           | 性别     | ● 男 ○ 女     |  |  |  |
| 「「「「「「「」」「「」「」「」「」「「」」「」「「」」「」」「」」「」」「」 | 北京市教委/              |        | 保存 关闭       |  |  |  |
| 「「「「「「」」「「」」「」」「」」                      | 省级用户                |        |             |  |  |  |
|                                         | 2025.04.24 14:58:30 |        |             |  |  |  |

# 三、项目申报

1. 申报信息

(1)填报申报书

点击"项目申报—申报信息—填报",进入申报书填写 界面。

| <b>6</b> 查如十山小学课码数封 | 三 首页 / 項          | 目甲級 / 甲报信息 |      |       |    |    |       |      |      | 1370000 | 0014 Q 👯 | н 🌅 |
|---------------------|-------------------|------------|------|-------|----|----|-------|------|------|---------|----------|-----|
| 研究项目管理系统            | <b>首页 ● 中报信</b> 4 |            |      |       |    |    |       |      |      |         |          |     |
|                     | ③<br>+ 填报         |            |      |       |    |    |       |      |      |         |          |     |
| 484 首页              | 序号                | 项目名称       | 项目类型 | 申报人姓名 | 职务 | 职称 | 身份证号码 | 联系电话 | 电子邮箱 | 申报书     | 状态       | 操作  |
| 🗟 项目申报 🚺 🔷          |                   |            |      |       |    | 暂无 | 数据    |      |      |         |          |     |
| 申报信息 ②              |                   |            |      |       |    |    |       |      |      |         |          |     |
| N N                 |                   |            |      |       |    |    |       |      |      |         |          |     |
|                     |                   |            |      |       |    |    |       |      |      |         |          |     |
|                     |                   |            |      |       |    |    |       |      |      |         |          |     |

在填写申报书前,请认真阅读"申报人的承诺与成果使 用授权"内容,点击"确认"后再进行申报书填写工作。

| 查想十山小学课程等社                                               | 三 首页 / 申报书                                | 13700000051                                                                                  | Ч № Т                                                                                                    | <b>S</b> . |  |
|----------------------------------------------------------|-------------------------------------------|----------------------------------------------------------------------------------------------|----------------------------------------------------------------------------------------------------|------------|--|
| 研究项目管理系统                                                 | 首页 申报信息 -                                 | 申报人的承诺与成果使用授权                                                                                |                                                                                                    |            |  |
| <ul> <li>■ 首页</li> <li>■ 項目中报 ^</li> <li>申場信息</li> </ul> | 項<br>双目类型<br>选速来源<br>研究领域<br>项目名称<br>项目中报 | <list-item><list-item><list-item><list-item></list-item></list-item></list-item></list-item> | <ul> <li>()</li> <li>()</li> <li< td=""><td>① 金融材料</td><td></td></li<></ul> | ① 金融材料     |  |

按照相关申报要求完成申报书填写后,点击"暂存"。

| ·查城十山小学课码数计              |                   |                                                                                        |         | 1370000057 Q 🛠 🕇 🌉 |           |  |  |  |
|--------------------------|-------------------|----------------------------------------------------------------------------------------|---------|--------------------|-----------|--|--|--|
| (育部大中小子)珠裡救袖<br>研究项目管理系统 | 首页 中报信息 • ● 中田市 • | 申报书已暂存                                                                                 |         |                    |           |  |  |  |
| <b>@</b> 首页<br>昆 项目中报 ^  | <b>⊘</b><br>项目信息  | 您的申报书已完成填写,请至"项目申报—申报信息——操作"栏目下载并打印。线下<br>完成申报人及项目组成员签字、单位意见填写与盖章后,扫描成 PDF 文件上传系<br>统。 | )<br>成果 | 经费预算               | ⑧<br>佐证材料 |  |  |  |
| 申报信息                     |                   | 我知道了                                                                                   | 本項目所需的  |                    |           |  |  |  |
|                          | ● 佐证材料上传区         |                                                                                        | _       |                    | *         |  |  |  |
|                          | 佐证材料 上传文件         |                                                                                        |         |                    |           |  |  |  |
|                          | □ 测试.pdf          |                                                                                        |         |                    |           |  |  |  |
|                          |                   | 不相过200mlfsPDF格式文件                                                                      |         |                    |           |  |  |  |
|                          |                   | 1组成员的综合考察材料,请在佐证材料一栏上传。                                                                |         |                    |           |  |  |  |
|                          |                   | 1-9                                                                                    |         |                    |           |  |  |  |

### (2) 修改申报书

若需修改申报书,可点击"修改"进入申报书修改界面。

| (育部大中小学课程教材<br>研究项目管理系统 |      |           |        |       |    |     |       |      |       |          |    |                                                                  |
|-------------------------|------|-----------|--------|-------|----|-----|-------|------|-------|----------|----|------------------------------------------------------------------|
|                         | + 填报 |           |        |       |    |     |       |      |       |          |    |                                                                  |
| 468 首页                  | 序号   | 項目名称      | 项目类型   | 申报人姓名 | 职务 | 职称  | 身份证号码 | 联系电话 | 电子邮箱  | 申报书      | 状态 | 操作                                                               |
| 🗟 項目申报 🕕 🔿              |      |           |        |       |    |     |       |      |       |          |    | (3)<br>区修改                                                       |
| 申报信息 ②                  | 1    | -         | 重大项目   | -     | 无  | 正高级 |       |      | q.com | 申报书 .pdf |    | <ul> <li>↓下载申报书</li> <li>2上传申报书     主 提交     自顧除     </li> </ul> |
|                         | 共1条  | 10条/页 🗸 🤇 | 1 > 88 | 佳 1 页 |    |     |       |      |       |          |    |                                                                  |

(3) 下载申报书

确认系统中申报书填写无误后,请点击"下载申报书", 线下进行打印、签字、盖章。

| (育部大中小学课程教材<br>研究项目管理系统 | <ul> <li>三 首页 /</li> <li>首页 </li> </ul> | 项目申报 / 申报信息 | 1370000015 Q 🔀 тТ 🌉 . |       |    |     |       |      |       |         |    |                            |
|-------------------------|-----------------------------------------|-------------|-----------------------|-------|----|-----|-------|------|-------|---------|----|----------------------------|
|                         | + 填报                                    |             |                       |       |    |     |       |      |       |         |    |                            |
| 484 首页                  | 序号                                      | 項目名称        | 项目类型                  | 申报人姓名 | 职务 | 职称  | 身份证号码 | 联系电话 | 电子邮箱  | 申报书     | 状态 | 操作                         |
| - 東日申报 ^                |                                         |             |                       |       |    |     |       |      |       |         |    | 区修改                        |
| 甲級信息                    | 1                                       |             | 重大项目                  | -     | 无  | 正高级 |       |      | q.com | 申报书.pdf |    | ↓下載申报书<br>②上传申报书 ① 提交 ③ 删除 |
|                         | 共1条                                     | 10条/页 ~ 《   | 1 > 前                 | 住 1 页 |    |     |       |      |       |         |    |                            |

(4) 上传申报书

申报书完成签字、盖章后,扫描成 PDF 格式文件,点击 "上传申报书"进行上传。

| 改育部大中小学课程教材<br>研究项目管理系统 | בי זה / אתו שא / שאנקע / שאנקע 13700000015 ע ז; דן<br>בא • שאנקע / שאנקע / שאנקע / שאנקע / בי און און און און און און און און און און |          |      |       |    |     |       |      |       |          |    |                             |
|-------------------------|----------------------------------------------------------------------------------------------------|----------|------|-------|----|-----|-------|------|-------|----------|----|-----------------------------|
|                         | + 填报                                                                                                    |          |      |       |    |     |       |      |       |          |    |                             |
| <b>28</b> 首页            | 序号                                                                                                    | 项目名称     | 項目类型 | 申报人姓名 | 职务 | 职称  | 身份证号码 | 联系电话 | 电子邮箱  | 申报书      | 状态 | 操作                          |
| 副 项目申报 个                |                                                                                                    |          |      |       |    |     |       |      |       |          |    | 区修改                         |
| 申报信息                    | 1                                                                                                    |          | 重大项目 | -     | 无  | 正高级 |       |      | q.com | 申报书 .pdf |    | ↓ 下数申报书<br>《上传申报书 ▲ 提交 合 删除 |
|                         | 共1条 11                                                                                                    | )条/页 ~ 〈 | 1 前  | 圭 1 页 |    |     |       |      |       |          |    |                             |

#### (5) 提交申报书

请确保系统中填写的申报书无误,并且确保上传的申报书与系统填写内容一致,检查确认信息无误后点击"提交"。

| 教育部大中小学课程教材<br>研究项目管理系统 | ■ 首页 / 項目<br>首页 ● 申报信息 | 로 18页/第日中报/中部任息 13700000015 Q X 귀 🥞<br>18页 ● ● EKLE - |        |       |    |     |       |      |       |         |    |                                             |  |  |
|-------------------------|------------------------|-------------------------------------------------------|--------|-------|----|-----|-------|------|-------|---------|----|---------------------------------------------|--|--|
|                         | + 填报                   |                                                       |        |       |    |     |       |      |       |         |    |                                             |  |  |
| 48.首页                   | 序号                     | 項目名称                                                  | 項目类型   | 申报人姓名 | 职务 | 职称  | 身份证号码 | 联系电话 | 电子邮箱  | 申报书     | 状态 | 操作                                          |  |  |
| 副 项目中报 个                |                        |                                                       |        |       |    |     |       |      |       |         |    | 区修改                                         |  |  |
| 申报信息                    | 1                      |                                                       | 重大项目   |       | 无  | 正高级 |       |      | q.com | 申报书.pdf |    | ↓下載申报书<br>② 上传申报书<br>② 上传申报书<br>③ 提交<br>自翻除 |  |  |
|                         | 共1条 10                 | 0条/页 → 〈                                              | 1 ) 前行 | 主 1 页 |    |     |       |      |       |         |    |                                             |  |  |